## **Upgrade instructions**

- Log in using project admin user from project.ini
- Go to Setup  $\rightarrow$  Upgrade and choose Gems, and choose Execute all (from the menu)
- The patchlevels 42 and 43 will be executed, new tables will be created and the surveys will be synced from their source
- Add a salt to the project.ini

From: https://gemstracker.org/wiki/ - GemsTracker Permanent link: https://gemstracker.org/wiki/doku.php?id=userzone:userdoc:updating\_gemstracker&rev=1363615104 Last update: 2020/03/12 12:08

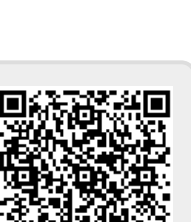